Globaler Klimastreik 03.03.2023 – Oldenburg

## How to Plakat eintragen?

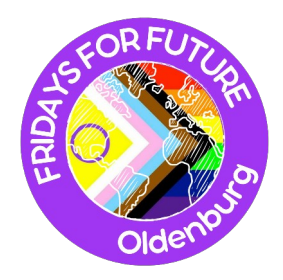

Anleitung für Eintragung von Plakaten in unsere Karte: <u>https://www.google.com/maps/d/edit?</u> <u>mid=1tCv76hqRb\_3raelWl5vU0sCnhyRfRZ4&usp=sharing</u>

## **Einzelne Punkte**

• Karte aufrufen, Ort finden und auf das markierte Icon drücken:

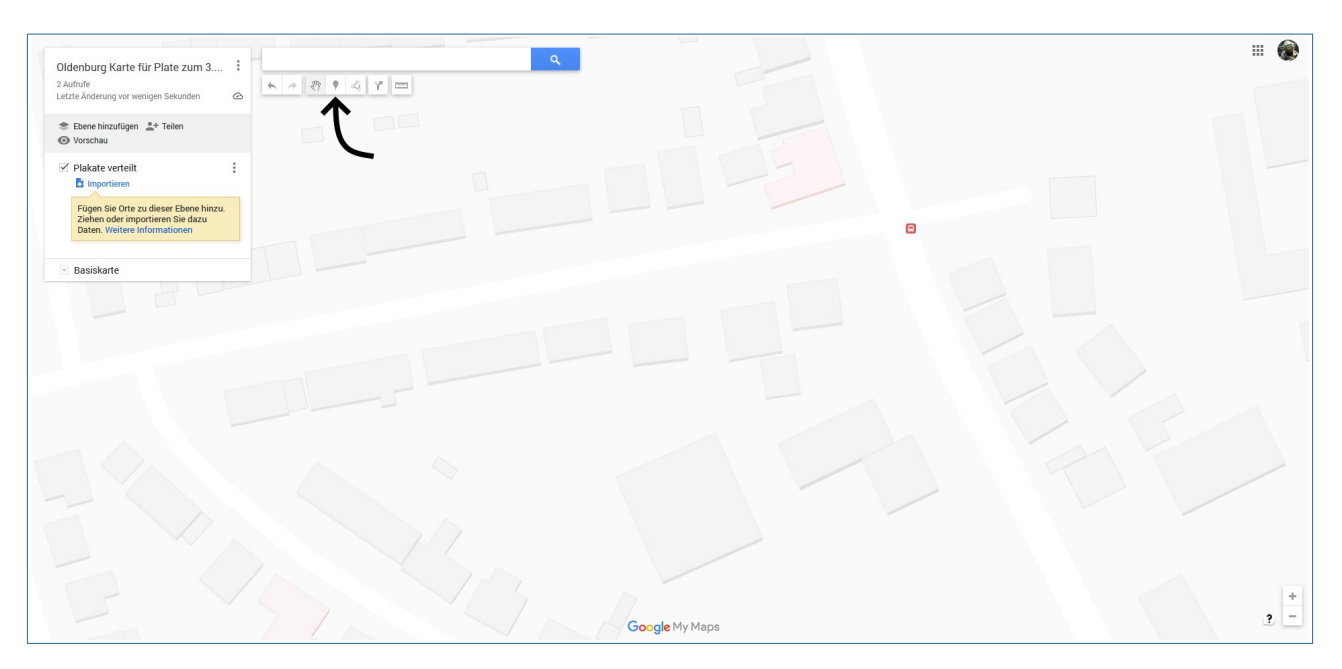

• Es öffnet sich ein Fenster, nun kann mensch den Namen des einzelnen Punkt eintragen, es bietet sich an z.B. den Namen des Geschäfts zu nehmen:

| Oldenburg Karte für Plate zum 3 :<br>2 Aufmite<br>Letzte Anderung vor weigen Sekunden                                                                           |                                |            |
|----------------------------------------------------------------------------------------------------|--------------------------------|------------|
| ❀ Ebene hirzufügen4* Teilen ③ Vorschau                                                                                                    |                                |            |
| <ul> <li>✓ Plakate verteilt :<br/>Postvetselle stile </li> <li>✓ Postvetselle stile Ø Postvetselle stile Ø Postvetselle stile </li> <li>✓ Basiskarte</li> </ul> | C<br>Punkt 2<br>Denters Abooks |            |
| Punkt 2                                                                                                    | ×<br>×                         | <b>9</b> - |
| Speichern Abbrechen                                                                                                    |                                |            |

• Ist der Name eingetragen, kann mensch nun auf speichern drücken:

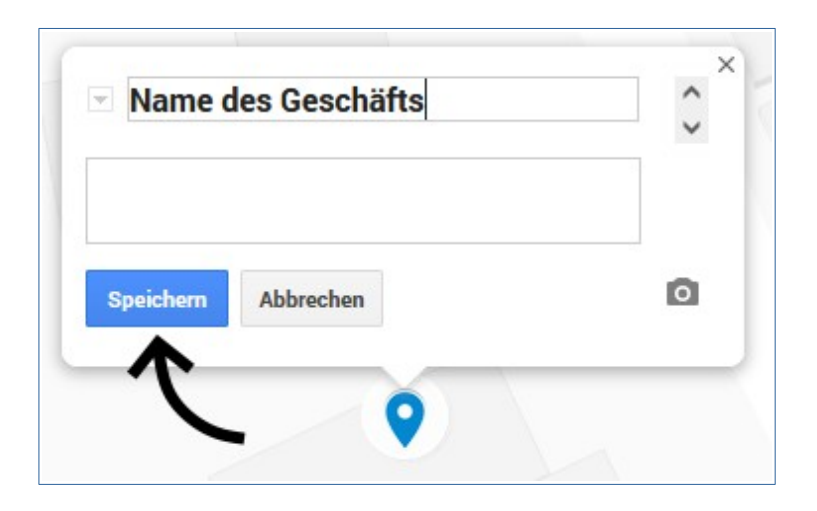

- Nun macht es sinn noch die Farbe des Punktes zu verändern:
- Hier steht:
  - Grün für Plakat angenommen
  - Gelb für Plakat im Briefkasten
  - **Rot** für **Plakat abgelehnt**

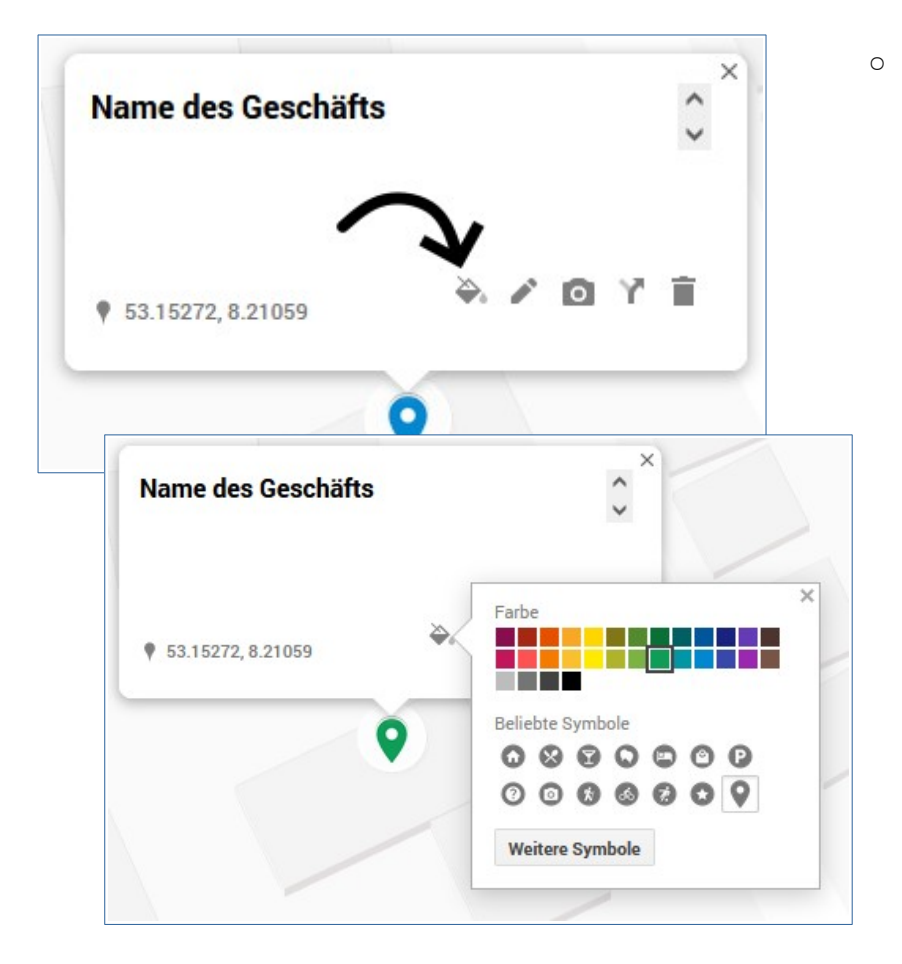

• Anschließend kann das Fenster einfach geschlossen werden!

## Flächen

• Karte aufrufen, Bereich finden und auf das markierte Icon drücken um anschließend im Dropdown-Menu die oberste Option zu wählen:

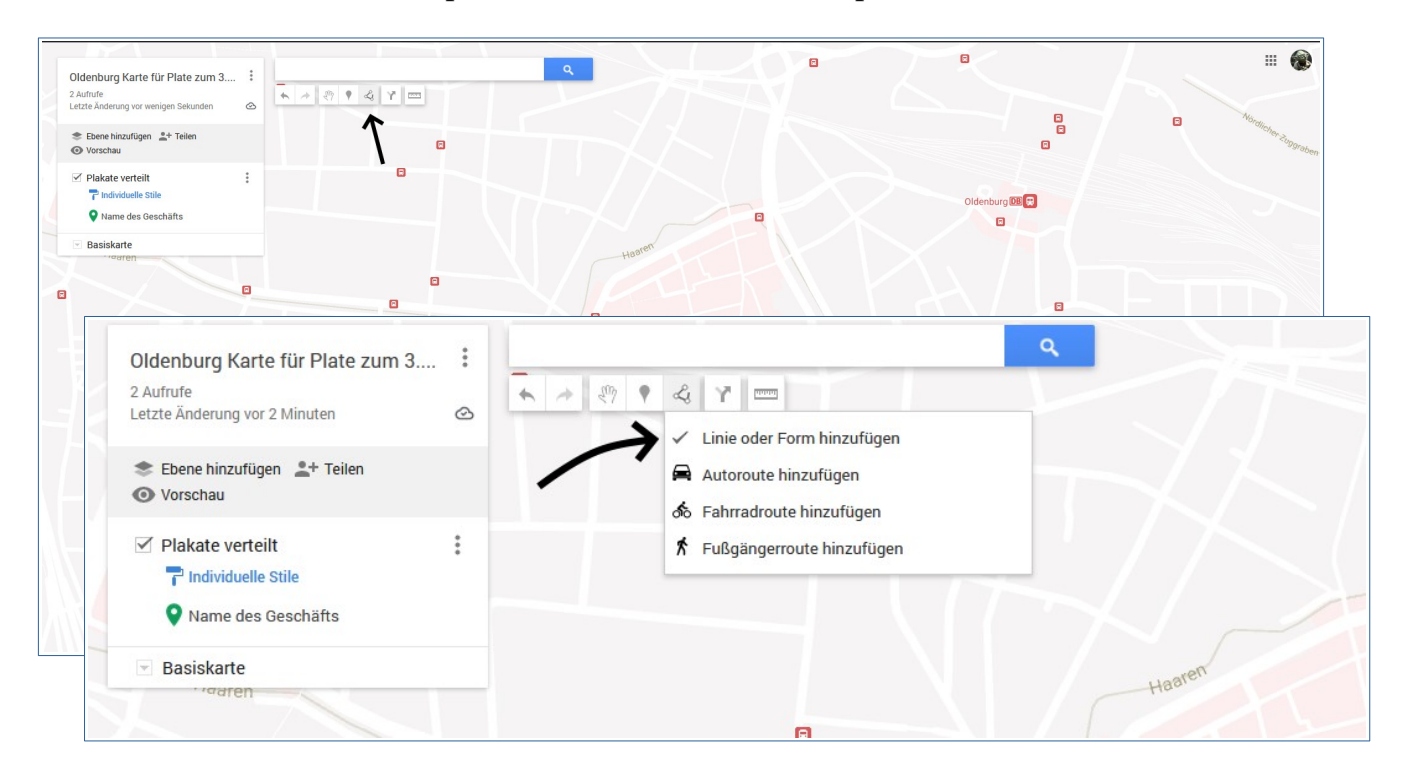

• Nun kann der Bereich markiert werden:

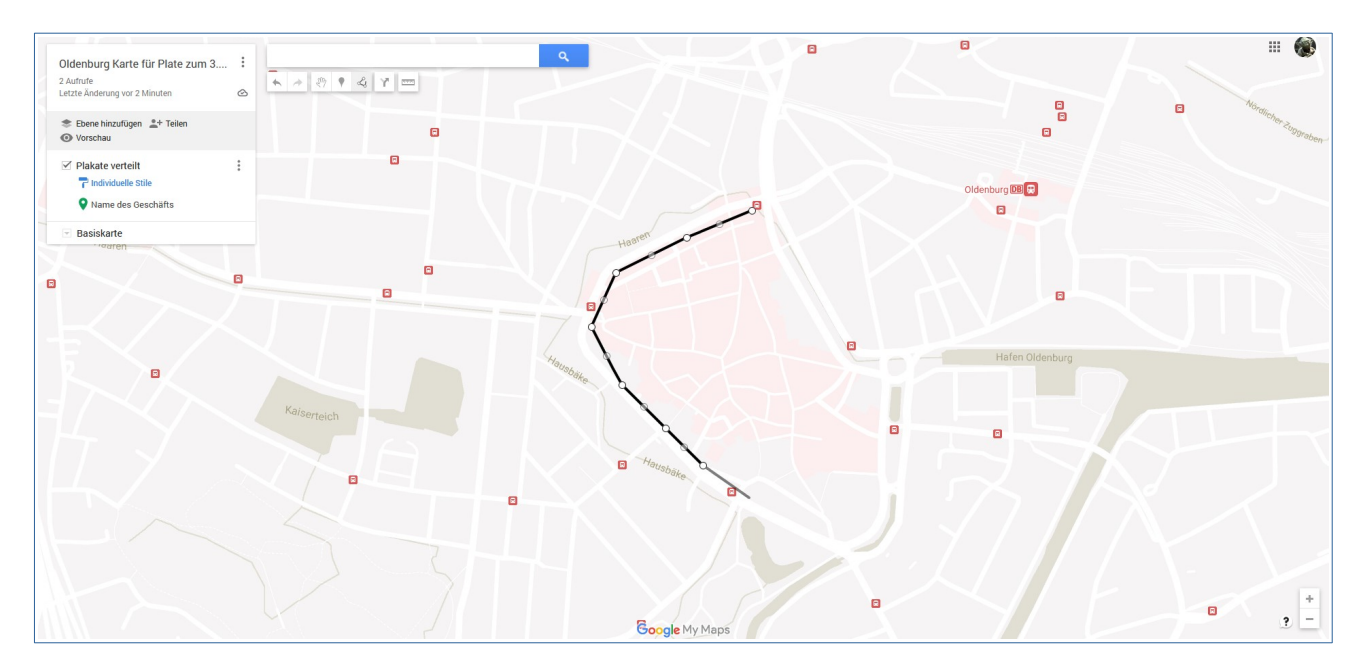

• Anschließend kann der Markierte Bereich auch mit einem sinnvollen Namen markiert werden.

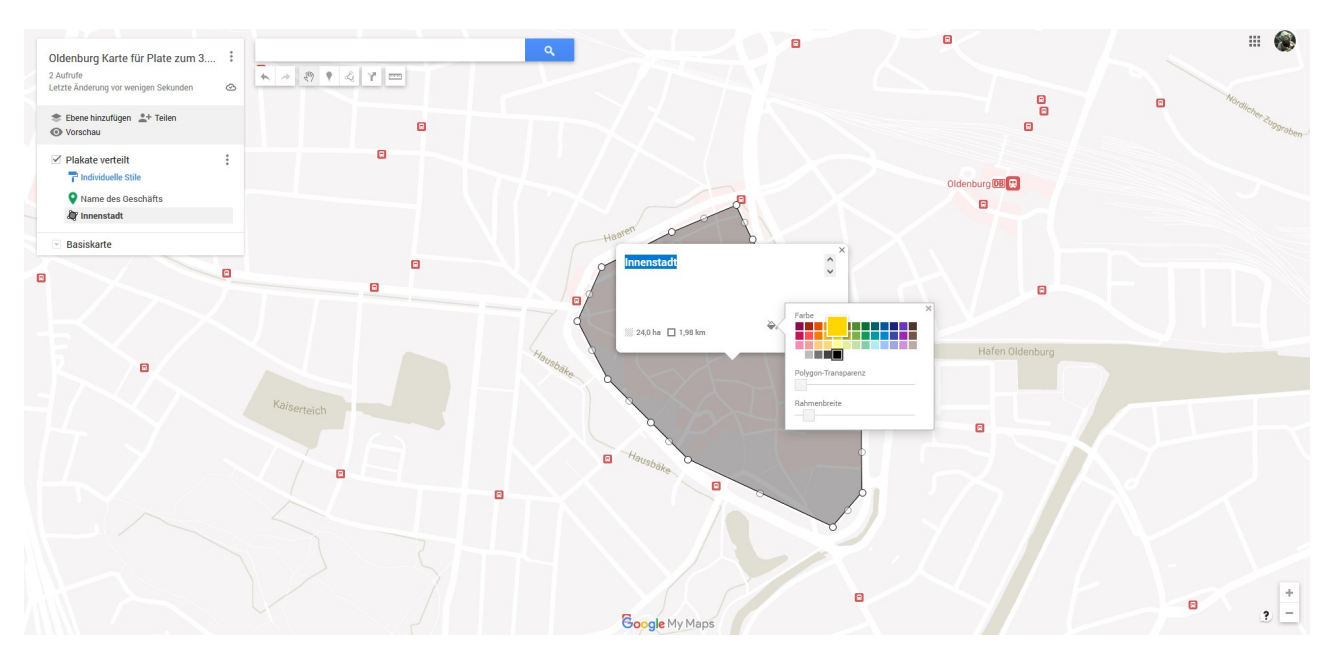

## Viel Spaß!